## Байкал-8

Техническое описание Ревизия 1.4 от 16.06.2014

## Введение

Данный документ содержит описание регистратора сейсмических сигналов "Байкал-8", его технические характеристики, а также инструкции по работе с прибором и программным обеспечением.

## Технические данные

| Параметр                   | Ед.      | Значение                                |
|----------------------------|----------|-----------------------------------------|
| Количество каналов         | ШТ.      | 6                                       |
| Разрядность данных         | бит      | 24                                      |
| Тип входов                 |          | Дифференциальный                        |
| Входной импеданс           |          | 40Ком    4700пФ                         |
| Частота дискретизации FD   | выб/сек  | 100, 125, 200, 250, 400, 500, 800,1000, |
|                            |          | 2000, 4000                              |
| Полоса частот (-3дб)       | Гц       | 0 - 1680                                |
| Коэффициент усиления G     |          | 1, 2, 4, 8, 16, 32, 64                  |
| Максимальное входное       | В        | ± 2.5 (± 12.5 с аппаратным делителем)   |
| напряжение (дифф.) при G=1 |          |                                         |
| Коэффициент преобразования | нВ/дискр |                                         |
| При G=1                    |          | $303.7 \pm 0.4\%$                       |
| При G=16                   |          | $19.05 \pm 1\%$                         |
| Шум приведённый ко входу   | мкВ      |                                         |
| при:                       |          |                                         |
| G=1; FD=100                |          | < 1.0                                   |
| G=1; FD=1000               |          | < 1.2                                   |
| G=16; FD=100               |          | < 0.2                                   |
| Число эффективных разрядов | бит      |                                         |
| при                        |          |                                         |
| G=1; FD = 100              |          | >21.5                                   |
| G=1; FD=1000               |          | >21.0                                   |
| G=16; FD=100               |          | >21.0                                   |
| Тип энергонезависимой      |          | MicroSD                                 |
| памяти                     |          |                                         |
| Объём энергонезависимой    | ГБ       | 8                                       |
| памяти.                    |          |                                         |
| Стабильность частоты       |          | $\pm 3 * 10^{-7}$                       |
| внутреннего генератора     |          |                                         |
| (-20 - +60 °C)             |          |                                         |
| Точность привязки времени  | мкс      |                                         |
| Внешний GPS                |          | ± 2                                     |
| Встроенный GPS             |          | ± 1                                     |
|                            |          |                                         |
| Питание регистратора       | B        | $10-28^{(*2)}$                          |
|                            |          | Постоянного тока                        |
| Потребляемая мощность *1,  | Вт       |                                         |
| Режим «ожидание»           |          | < 1.0                                   |

| Режим «запись»                 |      | < 2.0                       |
|--------------------------------|------|-----------------------------|
| Питание для внешних            |      | +5В.(100 мА.)               |
| активных датчиков              |      | -5В.(100 мА.)               |
| Формат записи данных           |      | Miniseed                    |
| Интерфейс с ПК для установки   |      | USB 2.0 HS, Ethernet 10/100 |
| режима и считывания данных     |      |                             |
| Максимальная интенсивность     | Кб/с |                             |
| потока записи на карту памяти: |      |                             |
| FD=100                         |      | 2,86                        |
| FD=1000                        |      | 28,6                        |
| Минимальная интенсивность      | Кб/с |                             |
| потока записи на карту памяти: |      |                             |
| FD=100                         |      | 0,51                        |
| FD=1000                        |      | 5,1                         |
| Протоколы ethernet             |      | FTP, Seedlink, Telnet       |
| Диапазон рабочих температур.   | °C   | $-30 \div +60$              |
| Внешний размер корпуса         | MM.  | 170x80x180                  |
| регистратора                   |      |                             |
| Масса регистратора             | КГ.  | 2,2                         |

\*1) Значения приведены для выключенного Ethernet. Активное Ethernet-подключение увеличивает потребление на 200мВт.

\*2) В цепь питания включен предохранитель на 1А.

## Комплект поставки прибора

- Регистратор сейсмических сигналов "Байкал-8" 1 шт.
- Разъем для подключения кабеля питания/GPS типа FQ14-7Z 1 шт.
- MicroSD-карта памяти 8 Гб (поставляется предустановленной в регистратор).
- Антена GPS 1 шт.
- Разъем для подключения датчиков типа FQ24-10Z 2 шт.

## Устройство и работа регистратора

## Описание передней панели регистратора

На передней панели регистратора находятся:

- Разъем "PW" для подачи питания на регистратор. Этот же разъем используется для подключения внешнего GPS-модуля.
- Разъемы для подключения датчиков "1" и "2".
- Разъем "ANT" GPS-антены для внутреннего GPS-модуля.
- Ethernet-разъем
- USB-разъем
- Светодиоды "ТІМЕ" и "МОДЕ" для индикации состояния устройства.
- Кнопки "А" и "В"

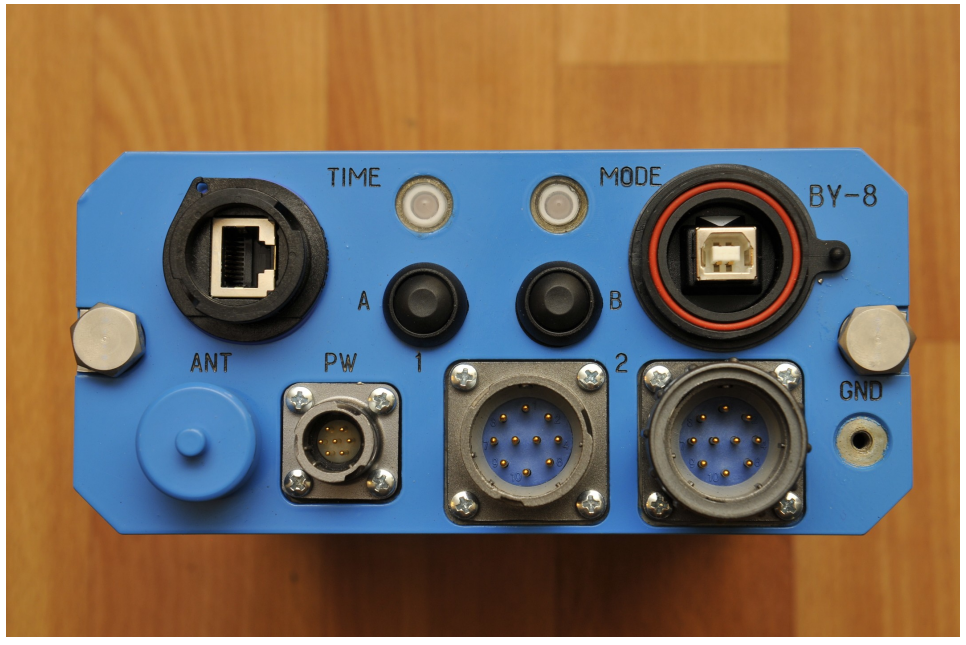

Рисунок 1: Передняя панель регистратора Ослабление сигнала с помощью аппаратного делителя

Амплитуда сигнала, подаваемого на аналоговые входы не может превышать +/- 2.5 В. Если датчик, подключенный к устройству выдает значения за пределами этого диапазона, то ослабить входной сигнал можно, переключив входы АЦП на делитель. Для этого необходимо извлечь прибор из кожуха и на плате АЦП переключить входы на соответствующие разъемы. Каждый канал имеет два входа — один пропускает сигнал без изменений, второй делит сигнал с коэффициентом 1.02 : 5.04. На рисунке красным обведены разъемы без делителя, синим обведены разъемы с делителем.

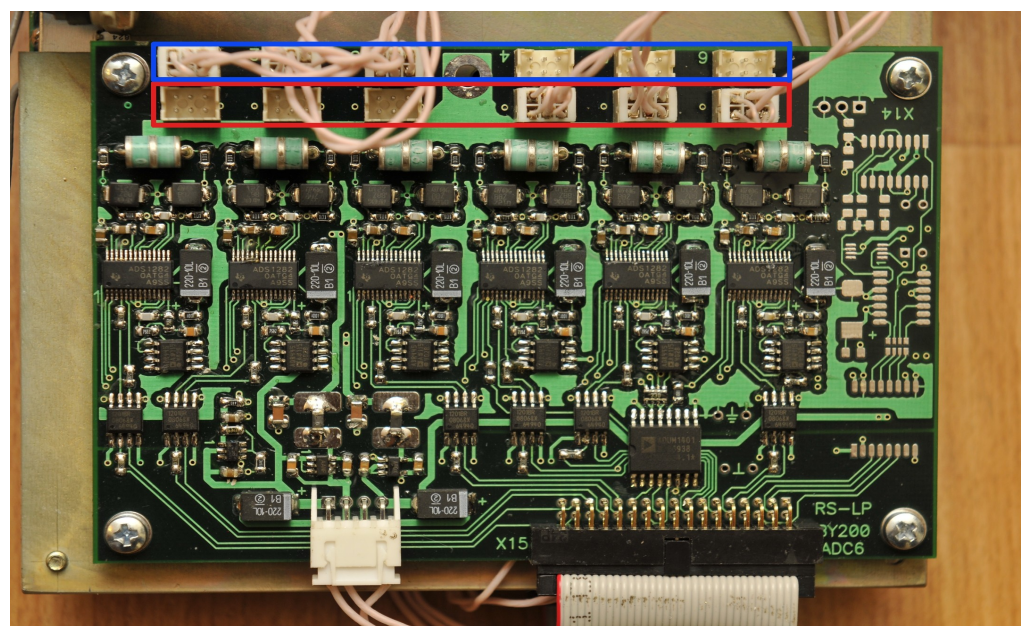

Рисунок 2: Плата АЦП. Красным помечены разъемы без делителя, синим - разъемы с делителем 1.02 : 5.04

#### Замена SD-карты

Устройство записывает данные на MicroSD-карту памяти, находящуюся внутри. В случае её отказа, необходимо произвести процедуру её замены. Для этого следует извлечь прибор из кожуха, открыть сокет карточки (обведен на рисунке красным), заменить карту и закрыть сокет.

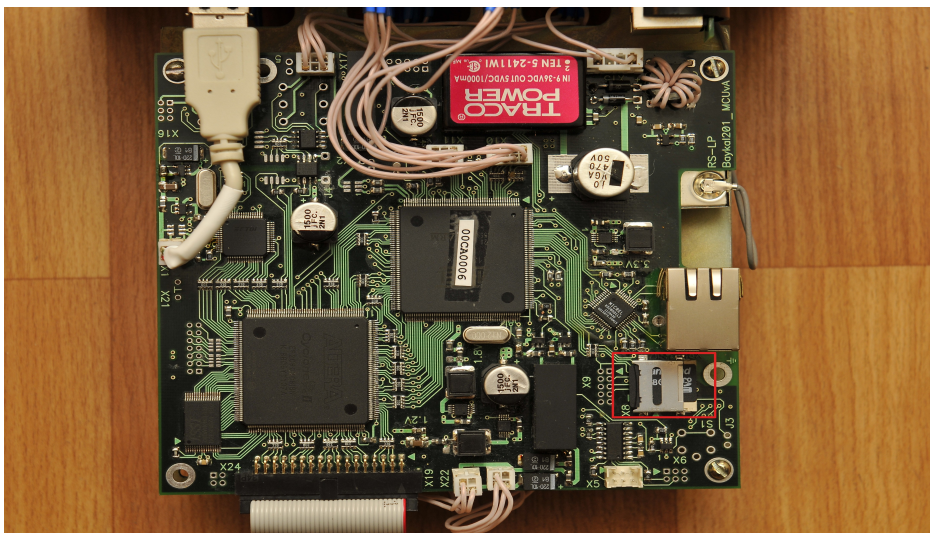

Рисунок 3: Процессорная плата регистратора. Красным обведён сокет SDкарты.

#### Работа регистратора в режиме регистрации

При переходе в режим регистрации на плату АЦП подаётся питание и АЦП

инициализируются в соответствии с настройками (частота дискретизации, коэффициенты усиления каналов). Далее оцифрованный поток обрабатывается — фильтруется и прореживается, если это необходимо, а также, анализируется на содержание событий по критерию STA/LTA. После этого данные упаковываются в формат miniseed, полученные miniseed-блоки сохраняются на microSD-карту. Размер блоков равен 512 байт. Данные сохраняются в кольцевой буфер, при достижении конца карты запись начинается сначала, перезаписывая старые данные.

## Ручное управление регистратором

Ручное управление регистратором осуществляется с передней панели прибора. Светодиоды ТІМЕ и MODE отображают текущее состояние прибора:

TIME:

- Красный GPS-антена не подключена
- Желтый GPS-антена подключена, но синхронизация ещё не выполнена.
- Зеленый GPS-синхронизация выполнена.

#### **MODE:**

- Желтый прибор находится в режиме ожидания
- Зеленый прибор находится в режиме регистрации.

Переключение между режимами производится нажатием кнопки "А". Для регистрации данных необходима подача питания на разъем PW, при подаче питания только от USB регистрация данных производиться не будет

Кнопка "В" зарезервирована.

## Сервер telnet

Сервер telnet служит для удалённой конфигурации и управления состоянием прибора. Данный сервер использует порт 23 для входящих соединений. При подключении сервер выводит версию программного обеспечения регистратора и его уникальный идентификатор, а также запрашивает имя пользователя и пароль, если введены некорректные значения, сервер разрывает подключение.

При успешной аутентификации сервер выводит приглашение ">", и переходит в режим ожидания команды. После каждой команды сервер либо выдает подтверждение "Ok", означающее, что команда выполнена успешно, либо сообщение об ошибке. В обоих случаях сервер выводит новое приглашение и ожидает следующую команду. Если от клиента нет активности в течение 30 секунд, сервер автоматически разрывает подключение.

Ниже приведён список поддерживаемых команд:

- *help* выводит краткую справку о доступных командах
- state выводит состояние станции в кратком виде
- *set* <имя\_параметра> <значение> устанавливает значение параметра в требуемое значение. Значение вводится "как есть", т.е. без разделителей и кавычек.
- *show* <имя\_параметра> выводит значение запрошенного параметра
- show all выводит имена всех параметров, вместе с их типами и значениями
- *save setup* сохраняет установленные параметры
- *start\_reg* переводит устройство в режим регистрации
- stop reg останавливает регистрацию
- reboot перезагружает регистратор
- quit завершение соединения

#### Таблица параметров

В данной таблице приведены все доступные параметры, которые могут быть установлены или запрошены с помощью команд *set* и *show*, соответственно.

| Имя параметра | Тип      | Описание                              | Диапазон<br>корректных<br>значений |
|---------------|----------|---------------------------------------|------------------------------------|
| filelength    | Int      | Длина записываемых файлов в секундах. | 5-86400                            |
| eth_ip        | IP       | IР-адрес станции.                     |                                    |
| eth_gateway   | IP       | IP-адрес шлюза.                       |                                    |
| eth_netmask   | IP       | Маска подсети.                        |                                    |
| eth_mac       | Byte[6]  | МАС-адрес станции.                    |                                    |
| ftp_login     | Char[16] | Логин для ftp-сервера.                |                                    |

| ftp_password        | Char[16] | Пароль для ftp-сервера.                                                                                                    |                                                                      |
|---------------------|----------|----------------------------------------------------------------------------------------------------|----------------------------------------------------------------------|
| station_name        | Char[16] | Имя станции.                                                                                                    |                                                                      |
| location_name       | Char[16] | Тип датчика по умолчанию.                                                                                                    |                                                                      |
| frequency           | Int      | Частота дискретизации.                                                                                                    | 10, 50, 100, 125,<br>200, 250, 400,<br>500, 800, 1000,<br>2000, 4000 |
| extend_band         | Bool     | Использовать фильтр с частотой среза 0,47 от частоты дискретизации (по умолчанию частота среза — 0, 42). Не доступно для частоты 4000Гц                                                                                                    | 0,1                                                                  |
| start_on_power      | Bool     | Переключаться в режим регистрации при включении.                                                                                                    | 0,1                                                                  |
| low_pw_check        | Bool     | Прекращать регистрацию, если питание достигло критически низкого уровня.                                                                                                    | 0,1                                                                  |
| write_meta          | Bool     | Записывать метаданные формата<br>baykal. Необходимо для корректного<br>считывания в формате XX.                                                                                                    | 0,1                                                                  |
| write_logs          | Bool     | Записывать логи в общий поток<br>данных. Если эта опция активна, то<br>лог файл будет дублироваться в<br>потоке данных в виде miniseed-блоков<br>с типом кодирования ASCII.                                                                                                    | 0,1                                                                  |
| ext_gps_on          | Bool     | Получать время от внешнего модуля GPS.                                                                                                    | 0,1                                                                  |
| gps_pwsave          | Bool     | Отключать внутренний GPS-модуль между актами подсинхронизации.                                                                                                    | 0,1                                                                  |
| gps_period          | Bool     | Период между актами подсинхронизации.                                                                                                    | 0,1                                                                  |
| gps_method          | Int      | Метод подстройки времени: метод 0<br>обеспечивает более точную<br>подстройку, но может неустойчиво<br>работать в окружении с плохим<br>приёмом сигналов GPS, метод 1<br>обеспечивает менее точную, но более<br>корректную подстройку в условиях<br>плохого приёма GPS-сигналов. | 0,1                                                                  |
| channel[n]/disabled | Flag     | Флаг, обозначающий, активен ли<br>данный канал. Данные неактивных<br>каналов не записываются на<br>внутренний носитель и не передаются<br>в потоке.                                                                                                    | true, false                                                          |

| channel[n]/name   | String[16] | Имя канала                                                                                                 |             |
|-------------------|------------|----------------------------------------------------------------------------------------------------|-------------|
| channel[n]/gain   | Int        | Индекс коэффициента усиления в соответствующей таблице (ниже).                                             | 0-6         |
| channel[n]/offset | Int        | Смещение канала. Данное значение<br>вычитается из каждого<br>оцифрованного значения для данного<br>канала. |             |
| channel[n]/type   | String[16] | Тип датчика (location code).                                                                               |             |
| channel[n]/invert | Flag       | Инверсия канала относительно нуля.                                                                         | true, false |

Ниже приведена таблица коэффициентов усиления каналов:

| Индекс | Коэффициент Усиления |
|--------|----------------------|
| 0      | 1                    |
| 1      | 2                    |
| 2      | 4                    |
| 3      | 8                    |
| 4      | 16                   |
| 5      | 32                   |
| 6      | 64                   |

## Сервер Seedlink

Сервер Seedlink предназначен для скачивания данных в формате MiniSEED. Подробная информация протоколе Seedlink может быть найдена на сайте IRIS 0 (http://www.iris.edu/data/dmc-seedlink.htm) SeisComP И В описании пакета (http://www.seiscomp3.org/). Подробная информация о формате MiniSEED может быть найдена в разделе Manuals на сайте IRIS (<u>http://www.iris.washington.edu/manuals/</u>).

Seedlink-сервер слушает входящие подключения на порт 18000.

Поддерживаемые команды:

- HELLO
- BYE
- STATION
- SELECT
- DATA
- END
- *INFO* (частично)

#### Порядок инициализации Seedlink-подключения

Типичная последовательность инициализации подключения приведена ниже:

- Клиент устанавливает подключение.
- Клиент посылает команду STATION.
- Если запрошенное имя станции не соответствует установленному, сервер разрывает подключение.
- Клиент посылает команду SELECT.
- Клиент посылает команду DATA с опциональным аргументом номера блокеты. Вне зависимости от существования заданной блокеты, команда завершается успехом (Сервер отвечает 'OK').
- Клиент посылает команду END.
- Сервер начинает передачу данных.

# Сервер FTP

FTP-сервер предназначен для удалённого просмотра и скачивания записанных регистратором файлов. Данный сервер использует порт 21 для входящих соединений и диапазон портов с 4096 по 5128 для передачи данных. Поддерживается только пассивный режим. Поддерживаемые комманды

- PWD
- PASV
- LIST
- QUIT
- *CD*
- SIZE
- RETR
- REST
- CWD
- ABOR

## Работа с программой baykal-control

Программа baykal-control предназначена для конфигурации регистратора, управления его состоянием и считывания данных.

#### Подключение к регистратору

| 🔜 New conn | ection          |         | <u>?</u> × |
|------------|-----------------|---------|------------|
| C USB      |                 |         |            |
| C TCP/IP   | 192.168.1.10    |         |            |
| FTDI       | BYVHL6HKA       |         | •          |
| 🔲 Save con | nection         |         |            |
| 🗌 Autoconr | nect at startup |         |            |
|            |                 | OK Cano | el         |

Рисунок 4: Диалог подключения к регистратору

Для установления соединения с регистратором в главном меню программы необходимо выбрать пункт "New connection". Появится диалоговое окно, показанное на рисунке ниже. В данном окне нужно выбрать параметры подключения. Для подключения по TCP/IP необходимо выбрать соответствующую опцию и ввести нужный IP-адрес. Для подключения по USB необходимо выбрать пункт "FTDI" и в выпадающем меню рядом выбрать серийный номер устройства (если в данный момент подключено только одно устройство, то в данном меню будет содержаться единственный вариант). Перед подключением по USB необходимо устройство, то в данном меню будет содержаться единственный вариант). Перед подключением по USB необходимо устройство, то в данном меню будет содержаться единственный вариант). Перед подключением по USB необходимо устройство, то в данном меню будет содержаться единственный вариант). Перед подключением по USB необходимо установить FTDI-драйвера (поставляются вместе с комплектом ПО регистратора).

Опция "Save connection" позволяет сохранить подключение в списке подключений (Меню "Connection → Saved connections"). Если выбрана опция "Autoconnect at startup", то данное подключение будет установлено автоматически при следующем включение программы.

#### Управление состоянием регистратора

После подключения в главном окне откроется новая вкладка для данного прибора.

| 🗙 💿                               | Baykal control program       | $\odot$ $\otimes$ $\otimes$ |
|-----------------------------------|------------------------------|-----------------------------|
| Main Connection Help              |                              |                             |
| bmxp://192.168.1.10:5513 😢        |                              |                             |
| State: Idle                       | Start registration           |                             |
| GPS Time: 00:00:53 06/01          | /1980                        |                             |
| GPS coordinates: Latitude: 0,00 / | /Longitude: 0,00             |                             |
| Current block: 132738 (45.90      | I Mb left) Reset datastorage |                             |
| Settings Stream Filesystem        | Timetable Calibration        |                             |
| Main Channels Event dete          | ction Network                |                             |
| Station name: B8                  |                              |                             |
| Network name: NT                  |                              | 5                           |
| Default location code: LC         |                              | 5111                        |
| Filelength: 5 mi                  | n                            | 0                           |
| Frequency: 250                    |                              |                             |
| Start registration on now         | eron                         |                             |
| Extended filter bandwidth         | ( 0.47F)                     |                             |
| ✓ Use external GPS                |                              |                             |
| GPS powersave                     |                              |                             |
| 3-phase time adjustment           | algorithm                    |                             |
| ✓ Write XX metadata               | ч<br>ч                       |                             |
| Write logs                        |                              |                             |
| Automatically erase files f       | from index                   |                             |
| Trigger mode                      |                              |                             |
| ✓ Timetable mode                  |                              |                             |
| Write data only if GPS is s       | ynchronized                  |                             |
|                                   |                              |                             |
|                                   | 2                            | ave                         |
|                                   |                              |                             |
|                                   |                              |                             |
|                                   |                              |                             |

Рисунок 5: Вкладка Settings/Main

В верхней части показывается текущий статус прибора, а также GPS-время, координаты и текущий указатель записи (см. потоковая передача ниже). Кнопка "Start registration" переводит прибор в режим регистрации, при этом вкладка "Settings" станет заблокированной и будет оставаться в этом состоянии до прекращения режима регистрации.

#### Управление конфигурацией регистратора

Элементы управления конфигурацией прибора расположены на вкладке "Settings" и делятся

на 3 группы — "Main", "Channels" и "Network". После изменения настроек необходимо нажать кнопку "Save" в правом нижнем углу для записи изменённых значений.

В группе "Main" расположены следующие настройки (сверху вниз):

- Station name имя станции. Согласно стандарту MiniSEED длина данного поля не может превышать 5..
- Network name имя сети. Данное значение записывается во все MiniSEED-блокеты записываемые данным устройством. Согласно стандарту MiniSEED длина данного поля не может превышать 2.
- Filelength длина записываемых регистратором файлов.
- Frequency частота дискретизации записи.
- Start registration on power-on если данная опция активна, то при включении питания устройство перейдет в режим регистрации автоматически.
- Extended filter bandwidth данная опция выбирает набор коэффициентов фильтра с частотой среза 0.47 от частоты дискретизации (по умолчанию установлен фильтр с частотой среза равной 0.42 от частоты дискретизации).
- Use external GPS данная опция заставляет регистратор использовать выносной модуль GPS для синхронизации, вместо внутреннего.
- GPS powersave данная опция позволяет регистратору выключать GPS когда он не нужен в целях снижения энергопотребления.
- 3-phase time adjustment algorithm включает трехфазный алгоритм подстройки времени, который обладает лучшими характеристиками при плохом приёме сигналов GPS.
- Write XX metadata записывать дополнительную информацию о коэффициентах усиления и координатах, которая будет использоваться при считывании файлов в формате XX.
- Write logs записывать в файлы miniseed-блокеты с логами.
- Automatically erase files from index удалять записи из файловой системы когда соответствующее им место в кольцевом буфере перезаписывается новым файлом
- Trigger mode включение триггерного режима. Устройство будет отслеживать показания STA/LTA и при срабатывании критерия запишет заданный промежуток предыстории, само событие и заданный промежуток времени после события.
- Timetable mode включение режима календаря.
- Write data only if GPS synchronized регистратор будет записывать данные только если время синхронизировано.

| Baykal control program<br>Main Connection                                                                                     |                                                                                                    |                                                                  |                                 |       |                                         |                            |             |      | <u>_                                    </u> |
|----------------------------------------------------------------------------------------------------|----------------------------------------------------------------------------------------------------|------------------------------------------------------------------|---------------------------------|-------|-----------------------------------------|----------------------------|-------------|------|----------------------------------------------|
| B8 🗵                                                                                                    |                                                                                                    |                                                                  |                                 |       |                                         |                            |             |      |                                              |
| State: Idle<br>GPS Time: 09:18:0<br>GPS coordinates: Latitude<br>Current block: 69867 (<br>Settings Stream )<br>Main Channels | Sta           18 20/06/2012           18 5 / Longitude:           12 768 Mb left)           Res           Filesystem           Time           Network | ert registration<br>83.11<br>et datastorage<br>window extraction |                                 |       |                                         |                            |             |      |                                              |
| Number                                                                                                    | Name                                                                                                    | ĸ                                                                | Gain                            | Type  | Offset                                  | Criterium                  | Invert sign |      |                                              |
|                                                                                                    | CH0<br>CH1<br>CH2<br>CH3<br>CH4<br>CH5                                                                                                    | 1<br>1<br>1<br>1<br>1<br>1                                       | 1<br>1<br>1<br>1<br>1<br>1<br>1 | 11/10 | 000000000000000000000000000000000000000 | 0<br>0<br>0<br>0<br>0<br>0 |             |      |                                              |
|                                                                                                    |                                                                                                    |                                                                  |                                 |       |                                         |                            |             | Save |                                              |
|                                                                                                    |                                                                                                    |                                                                  |                                 |       |                                         |                            |             |      |                                              |

Рисунок 6: Вкладка Settings/Channels

Вкладка "Channels" содержит параметры каналов:

- Чекбокс рядом с номером канала означает, будет ли писаться данный канал или нет.
- Name содержит имя канала. Согласно стандарту MiniSEED длина данного поля не может превышать 3. Стандартное кодирование имён каналов дано в SEED Reference Manual, Appendix A.
- К коэффициент пересчета для данного канала. Данный параметр имеет смысл только при считывании данных в формате XX.
- Gain коэффициент усиления для данного канала.
- Туре значение location code для данного канала. Согласно стандарту MiniSEED длина данного поля не может превышать 2. Может быть пустым.
- Offset значение постоянного смещения для данного канала. Указаное смещение вычитается из каждой точки данного канала.
- Criterium значение для детектирования событий.
- Invert sign данная опция включает инверсию сигнала относительно нуля.

| Baykal control program                            |  |
|---------------------------------------------------|--|
| lain Connection                                   |  |
| B8 🗙                                              |  |
|                                                   |  |
| State: Idle Start registration                    |  |
| GP5 Time: 09:30:08 20/06/2012                     |  |
|                                                   |  |
|                                                   |  |
| Settings Stream Filesystem Time window extraction |  |
|                                                   |  |
| Main Channels Network                             |  |
| IP address: 192.168.1 .10                         |  |
| Gateway IP: 192.168.1 .1                          |  |
| Netmask: 255,255,255,0                            |  |
| Ftp username: user                                |  |
| Ftp password: password                            |  |
| Telnet username: user                             |  |
| Telnet password                                   |  |
| Construction Pression                             |  |
|                                                   |  |
|                                                   |  |
|                                                   |  |
|                                                   |  |
|                                                   |  |
| Save                                              |  |
|                                                   |  |
|                                                   |  |

#### Рисунок 7: Вкладка Settings/Network

Вкладка Network содержит следующие опции:

- IP address, Gateway IP, Netmask TCP/IP-параметры устройства. Установка этих параметров должна производиться при подключении через USB. Новые значения этих параметров вступят в силу после перезагрузки регистратора.
- Ftp username/password параметры аутентификации для FTP-сервера.
- Telnet username/password параметры аутентификации для Telnet-сервера.

Вкладка Event detection содержит следующие опции:

- STA window length, LTA window length длины окон, в которых считаются, соответственно, STA и LTA.
- Pre-event time длина промежутка времени, который будет записан при срабатывании критерия в триггерном режиме
- Post-event time длина промежутка времени, который будет записан после окончания срабатывания критерия в триггерном режиме
- Minimum event time минимальная длина файла в триггерном режиме.

| ۰        |                                   | Baykal control program | $\odot$ |
|----------|-----------------------------------|------------------------|---------|
| lain Co  | onnection Help                    |                        |         |
| puxb://1 | 192.108.1.10:5513 🔯               |                        |         |
| State    | : Idle                            | Start registration     |         |
| GPS T    | ime: 00:13:13 06/01/1980          | 2.00                   |         |
| Curre    | nt block: 132738 (45.901 Mb left) | Reset datastorage      |         |
| Setti    | ngs Stream Filesystem Timetable   | Calibration            |         |
| Jetti    | ngo stream mesystem ninetable     | Calibration            |         |
| Ma       | ain Channels Event detection Netw | vork                   |         |
| S        | TA window length 0,3 sec 💲        |                        |         |
| D        | TA window length 1,0 sec 💲        |                        |         |
|          |                                   | Trigger mode settings  |         |
|          | Pre-event time                    | 0 sec                  | ٥       |
|          | Post-event time                   | 0 sec                  | ٥       |
|          | Minimum event time                | 0 sec                  | ٥       |
|          |                                   |                        |         |
|          |                                   |                        |         |
|          |                                   |                        |         |
|          |                                   |                        |         |
|          |                                   |                        |         |
|          |                                   |                        |         |
|          |                                   |                        |         |
|          |                                   |                        |         |
|          |                                   |                        |         |
|          |                                   |                        |         |
|          |                                   |                        | Save    |
|          |                                   |                        |         |
|          |                                   |                        |         |
|          |                                   |                        |         |

#### Рисунок 8: Вкладка Settings/Event detection Потоковая передача данных

Примечание: потоковая передача данных может производиться без программы baykalcontrol, по протоколу Seedlink с помощью пакета программ SeisComP и аналогичных. Описание конфигурации SeisComP выходит за рамки данного документа.

Для потоковой передачи данных и их визуализации служит вкладка "Stream".

| Гехническое описание Байка | ал-8. Ревизия | 1.4 от | 16.06.2014 |
|----------------------------|---------------|--------|------------|
|----------------------------|---------------|--------|------------|

| Baykal control program                                                                                                    |  |
|----------------------------------------------------------------------------------------------------|--|
| Main Connection                                                                                                    |  |
| 88 🔀                                                                                                    |  |
| State:     Idle     Start registration       GPS Time:     00:00:37 06/01/1980       GPS coordinates:     Latitude: 54.85 / Longitude: 83.11       Current block:     69868 (22.7685 Mb left)       Reset datastorage                                                                                                    |  |
| Settings Stream Filesystem Time window extraction                                                                                                    |  |
| <ul> <li>4.86 Open State of particular production of particular production of the state of particular production of the state of partits of particular production of the state of pa</li></ul> |  |
|                                                                                                    |  |

Рисунок 9: Вкладка Stream

Данные, получаемые в этом режиме записываются в формате XX. Директория записи и длина разбиения файлов указываются в меню "Main → Settings":

| Settings                                      | ?               | × |
|-----------------------------------------------|-----------------|---|
| Stream root directory:<br>Stream file length: | H:/files/stream |   |
|                                               | OK Cancel       |   |

Рисунок 10: Диалог установки параметров потока

Начать передачу потока можно с помощью кнопки "Start stream", при этом можно указать блок, с которого начнётся чтение. При подключении по USB невозможен одновременный просмотр данных в режиме трансляции и скачивание файлов во вкладке "Filesystem" (ниже).

| προςμοπηρ α считывание фаилов с ресистратнор | Просмот | р и считыван | ие файлов с | регистратора |
|----------------------------------------------|---------|--------------|-------------|--------------|
|----------------------------------------------|---------|--------------|-------------|--------------|

| Baykal control program                                                                                                    |  |
|----------------------------------------------------------------------------------------------------|--|
| Main Connection                                                                                                    |  |
| B8 🔀                                                                                                    |  |
| State:IdleStart registrationGPS Time:03:46:45 25/06/2012GPS coordinates:Latitude: 54.85 / Longitude: 83.12Current block:35377 (0 Mb left)Reset datastorage                |  |
| Settings Stream Filesystem Time window extraction                                                                                                    |  |
| C       ★         Filename       Size         01       0         02       0         19800106_0000       0         20120625_0342       0         0       10g       2097152 |  |
| Options                                                                                                    |  |
| Format:        • Miniseed         C XX        Download to:     ./files                                                                                                    |  |
| Received directory listing: /                                                                                                    |  |

Рисунок 11: Вкладка Filesystem

На вкладке "Filesystem" находится окно просмотра файловой системы регистратора. Записаные файлы можно скачать в формате XX или MiniSEED в указанную директорию.

Файловая система является двухуровневой — в корне находятся директории, которые содержат в себе файлы. К каждой директории можно обратиться двумя способами — по порядковому номеру и по имени с датой первого файла. К каждому файлу также можно обратиться либо по порядковому номеру, либо по имени с временем начала файла.

#### Использование выносного модуля GPS

В случае, если сигнал GPS не может быть принят в месте размещения регистратора, синхронизация прибора и подстройка времени могут быть выполнены с помощью внешнего модуля GPS, соединённом с регистратором витой парой длиной до 500 м, с волновым сопротивлением 140-160 Ом (например, CAT8). Цоколевка соединений описана в разделе "Цоколёвка разъемов регистратора". Переключить устройство на использование внешнего GPS можно в программе baykal-control (см. раздел "конфигурация регистратора") или с помощью telnet-сервера (параметр "ext\_gps\_on").

## Процедура обновления программного обеспечения

| 🔤 Baykal firware update | _ 🗆 🗵           |
|-------------------------|-----------------|
| Device COM1             | Connect         |
| Firmware                | Upload firmware |
|                         |                 |
|                         |                 |
|                         |                 |
|                         |                 |
|                         |                 |
|                         | 0%              |

Рисунок 12: Окно программы baykal-upgrade

Обновление программного обеспечения регистратора производится с помощью программы baykal-upgrade. Внешний вид программы приведён на рисунке.

Для прошивки необходимо выполнить следующую последовательность действий:

- 1. Обесточить устройство.
- 2. Зажать кнопку "А" и подключить его к компьютеру по USB.
- 3. Ждать пока светодиод "МОДЕ" не загорится красным.
- 4. Запустить программу baykal-upgrade.
- 5. В выпадающем меню "Device" выбрать СОМ-порт соответствующий устройству (конкретный номер порта зависит от конфигурации системы).
- 6. Нажать Connect.
- 7. Нажать на кнопку "..." и выбрать файл прошивки (поставляется производителем оборудования).
- 8. Нажать кнопку Upload firmware.
- 9. Дождаться конца процесса прошивки.
- 10. Закрыть программу.
- 11. Отсоединить USB-кабель.

# Цоколевка разъемов регистратора

Цоколёвка разъема "PW":

| Тип разъема: FQ14-7ZJ |                      |  |
|-----------------------|----------------------|--|
| PIN                   | Функция              |  |
| 1                     | +GPS_RX              |  |
| 2                     | -GPS_RX              |  |
| 3                     | +GPS_TX              |  |
| 4                     | -GPS_TX              |  |
| 5                     | N/C                  |  |
| 6                     | +POWER_IN/+GPS_POWER |  |
| 7                     | -POWER_IN/-GPS_POWER |  |

#### Цоколёвка разъемов датчиков:

| Тип разъема: FQ24-10Z |         |
|-----------------------|---------|
| PIN                   | Функция |
| 1                     | +ADC1   |
| 2                     | -ADC1   |
| 3                     | +ADC2   |
| 4                     | -ADC2   |
| 5                     | +ADC3   |
| 6                     | -ADC3   |
| 7                     | N/C     |
| 8                     | GND     |
| 9                     | +5V     |
| 10                    | -5V     |

## Цоколёвка разъема внешнего GPS (разъем: С091 31W008 100 2):

| Тип разъема: C091 31W008 100 2 |            |  |
|--------------------------------|------------|--|
| PIN                            | Функция    |  |
| 1                              | +GPS_TX    |  |
| 2                              | N/A        |  |
| 3                              | +GPS_RX    |  |
| 4                              | -GPS_TX    |  |
| 5                              | -GPS_RX    |  |
| 6                              | +GPS_POWER |  |
| 7                              | -GPS_POWER |  |
| 8                              | N/A        |  |

## Цоколёвка разъема внешнего GPS (разъем: FQ14-7ZJ):

| Тип разъема: FQ14-7ZJ |                      |  |
|-----------------------|----------------------|--|
| PIN                   | Функция              |  |
| 1                     | +GPS_TX              |  |
| 2                     | -GPS_TX              |  |
| 3                     | +GPS_RX              |  |
| 4                     | -GPS_RX              |  |
| 5                     | N/C                  |  |
| 6                     | +POWER_IN/+GPS_POWER |  |
| 7                     | -POWER_IN/-GPS_POWER |  |

## Подключение к регистратору по Ethernet

В данном приложении приведены инструкции для прямого подключения регистратора к компьютеру по интерфейсу Ethernet.

Для прямого подключения (без использования маршрутизаторов) необходимо настроить IPадрес сетевой карты компьютера. В Windows XP это делается следующим образом: необходимо зайти в Панель управления > Сетевые подключения, выбрать сетевой адаптер, кликнуть на нём правой кнопкой мыши, в выпадающем меню выбрать "Свойства", в появившемся диалоге в списке нужно выбрать "Протокол Интернета" и нажать "Свойства". В открывшемся окне следует выбрать "Использовать следующий IP-адрес" и в полях для IPадреса, маски подсети и шлюза ввести нужные параметры. Для настроек регистратора по умолчанию подойдут параметры:

- ІР-адрес: 192.168.1.2
- Маска подсети: 255.255.255.0
- Основной шлюз: 192.168.1.1

По умолчанию регистратор имеет IP 192.168.1.10. Это можно изменить с помощью программы baykal-control. Изменение IP-адреса регистратора следует проводить при подключении через USB, после изменения регистратор следует перезагрузить.

# Приложение 1: Цоколёвка разъёмов модификации для подключения датчиков СМЕ-4211

Данное приложение содержит цоколёвку разъёмов модификации сейсмостанции Байкал-8, предназначенной для прямого подключения датчиков CME-4211 и подобных. Данная модификация отличается от стандартного Байкала-8 тем, что входное питание выводится на разъём для датчиков через предохранитель.

Цоколёвка разъема "PW":

| Тип разъема: FQ14-7ZJ |                                    |  |
|-----------------------|------------------------------------|--|
| PIN                   | Функция                            |  |
| 1                     | +GPS_RX                            |  |
| 2                     | -GPS_RX                            |  |
| 3                     | +GPS_TX                            |  |
| 4                     | -GPS_TX                            |  |
| 5                     | N/C                                |  |
| 6                     | +POWER_IN/+GPS_POWER/+SENSOR_POWER |  |
| 7                     | -POWER_IN/-GPS_POWER/-SENSOR_POWER |  |

Цоколёвка разъемов датчиков:

| Тип разъема: FQ24-10Z |               |
|-----------------------|---------------|
| PIN                   | Функция       |
| 1                     | +ADC1         |
| 2                     | -ADC1         |
| 3                     | +ADC2         |
| 4                     | -ADC2         |
| 5                     | +ADC3         |
| 6                     | -ADC3         |
| 7                     | N/C           |
| 8                     | N/C           |
| 9                     | +SENSOR_POWER |
| 10                    | -SENSOR_POWER |